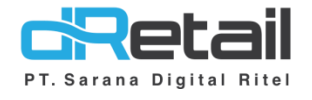

## Perbaikan Bug Website & Android (Android version 3.2.0 Build 23)

User Interface 7, 8, 12, 16 inch

- Guide Book

## PT Sarana Digital Ritel

**Prepared By** Dwi Sulistiyani Hana Hanifah

PT. Sarana Digital Ritel 23 September 2021

Guidebook MPOS dRetail

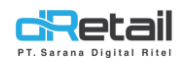

## Daftar Isi

| DESKR  | IPSI                                   |
|--------|----------------------------------------|
| PENJEI | ASAN PERBAIKAN FITUR                   |
| 1.     | Report4                                |
| 2.     | Cash in dan Cash out Chart Of Account6 |
| 3.     | Promo Otomatis Kelipatan10             |
| 4.     | Data History11                         |
| 5.     | Scan Barcode11                         |
| 6.     | Retur11                                |
| 7.     | Reservasi14                            |
| 8.     | Void                                   |
| 9.     | Print Kitchen Paket16                  |
|        | Multi Payment                          |

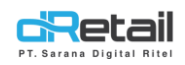

## DESKRIPSI

Buku ini berisi mengenai penjelasan perbaikan bug pada website Backoffice dan Aplikasi dRetail.

# PT Sarana Digital Ritel

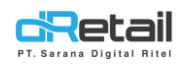

### **PENJELASAN PERBAIKAN FITUR**

#### 1. Report

Berikut beberapa perbaikan yang diberikan bersangkutan dengan report.

- **Penambahan otorisasi khusus report**. Terdapat toggle button untuk mengatur aktif dan tidak aktifnya otorisasi report pada tablet melalui website backoffice langkahnya sebagai berikut.
  - 1. Masuk pada halaman setting  $\rightarrow$  setup pada backoffice.

| BitArt Labs     | =         |                                   |                  |                |                    |             |              | 1             | - 🏶 -      | HANA HANIF<br>Staff Id : 164 | FAH, Super Admin ~<br>4 |
|-----------------|-----------|-----------------------------------|------------------|----------------|--------------------|-------------|--------------|---------------|------------|------------------------------|-------------------------|
|                 |           |                                   |                  |                |                    |             |              |               |            |                              |                         |
| MENU            |           |                                   |                  |                |                    |             |              |               |            |                              |                         |
| Dashboard       |           | Setup                             |                  |                |                    |             |              |               |            |                              |                         |
| Company Setup   | -         |                                   |                  |                |                    |             |              |               |            |                              |                         |
| 4 Membership    | -         |                                   |                  |                |                    |             |              |               |            |                              |                         |
| 1 Menu          | -         | Cottlement Const To Emplity Have  | 06 X             | O No. Preset   | Ver O Ne           |             |              |               |            |                              |                         |
| Inventory       | -         | Settlement Send To Email. Head    | o Office . 💿 Tes | O NO Branci    | i. 🕑 les () 140    |             |              |               |            |                              |                         |
| S Cash Activity |           | Stock Cutting                     |                  | : 💿 When Trai  | isaction () When F | Repayment   |              |               |            |                              |                         |
| History         |           | Type of Services                  |                  | : 💿 Yes 🔘 N    | 0                  |             |              |               |            |                              |                         |
| 3 Thistory      |           | Reset Order Number                |                  | : 💿 Every Sett | ement 🔿 Every Da   | ay .        |              |               |            |                              |                         |
| Report          | •         | Poffnumber Tune                   |                  | : A Increment  | O Random           |             |              |               |            |                              |                         |
| C Analyze       | •         | Nermaniber type                   |                  | . Therefore    | O Nandom           |             |              |               |            |                              |                         |
| Settings        | <b>^</b>  | Show Reff No. In Receipt          |                  | : 💿 Yes 🕧 N    | lo                 |             |              |               |            |                              |                         |
| Device Setup    |           | Timer Table                       |                  | : 💿 Yes 🔷 N    | lo                 |             |              |               |            |                              |                         |
| Setup           |           | Transfer Stock Value              |                  | - Pu Averag    | Price O Pu Ware    | house Drice |              |               |            |                              |                         |
| Configuration   |           | nansiel stock value               |                  | . 🕒 by Averag  | ernice () by ware  | nouse Price |              |               |            |                              |                         |
| Payment         |           | Authorization Features By Supervi | isor :           |                |                    |             |              |               |            |                              |                         |
| > Receipt       |           | Discount Item                     |                  |                | Void               |             |              | Cancel Table  |            |                              |                         |
| * Promo         |           | Discount Bill                     |                  |                | Print Copy Receipt |             |              | Cancel Reserv | ration     |                              |                         |
| III ORIS        | New       | Entertain                         |                  |                | Change Table       |             |              | Report        |            |                              |                         |
| + Plug-in       | _         | Settlement                        |                  |                | Change Price       |             |              | -             |            |                              |                         |
| Billing         | New       | Payment Method                    |                  |                |                    |             |              |               |            |                              |                         |
| <br>Ditting     |           | Boost                             |                  | Bukalapak      |                    |             | Cash         |               | Cashbac    |                              |                         |
|                 | <b>+3</b> | Compliment                        |                  | Credit         | (                  |             | Dana         |               | Debit      |                              |                         |
|                 |           | Entertaint                        |                  | Gopay          |                    |             | Goresto      |               | Grabfood   |                              |                         |
|                 |           | Grabrewards                       |                  | Linkaja        |                    |             | Ovo          |               | Pending    |                              |                         |
|                 |           | Qris                              |                  | Qris Gopay     | (                  |             | Qris Linkaja |               | Qris Niaga |                              |                         |
|                 |           | Qris Ottopay                      |                  | Qris Paccash   | (                  |             | Qris Shopee  |               | Sakuku     |                              |                         |
|                 |           | Shopee Food                       |                  | Shopeepay      |                    |             | Sulselbar    |               | Tokopedia  |                              |                         |
|                 |           | Transfer                          |                  | Transfer Room  | (                  |             | Voucher      |               |            |                              | _                       |
|                 |           |                                   |                  |                |                    |             |              |               |            | s                            | ave                     |

#### 2. Aktifkan dan nonaktifkan tombol report sesuai kebutuhan.

| <ul> <li>Configuration</li> <li>Payment</li> </ul> |     | Authorization Features By S | Supervisor : |                    |                    |  |
|----------------------------------------------------|-----|-----------------------------|--------------|--------------------|--------------------|--|
| > Receipt                                          |     | Discount Item               |              | Void               | Cancel Table       |  |
| 2 Promo                                            |     | Discount Bill               |              | Print Copy Receipt | Cancel Reservation |  |
| II QRIS                                            | New | Entertain                   |              | Change Table       | Report             |  |
| 🔥 Plug-in                                          |     | Settlement                  |              | Change Price       |                    |  |

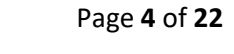

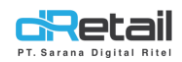

3. Kemudian login pada tablet kasir. Tekan sidebar menu kemudian pilih Laporan.

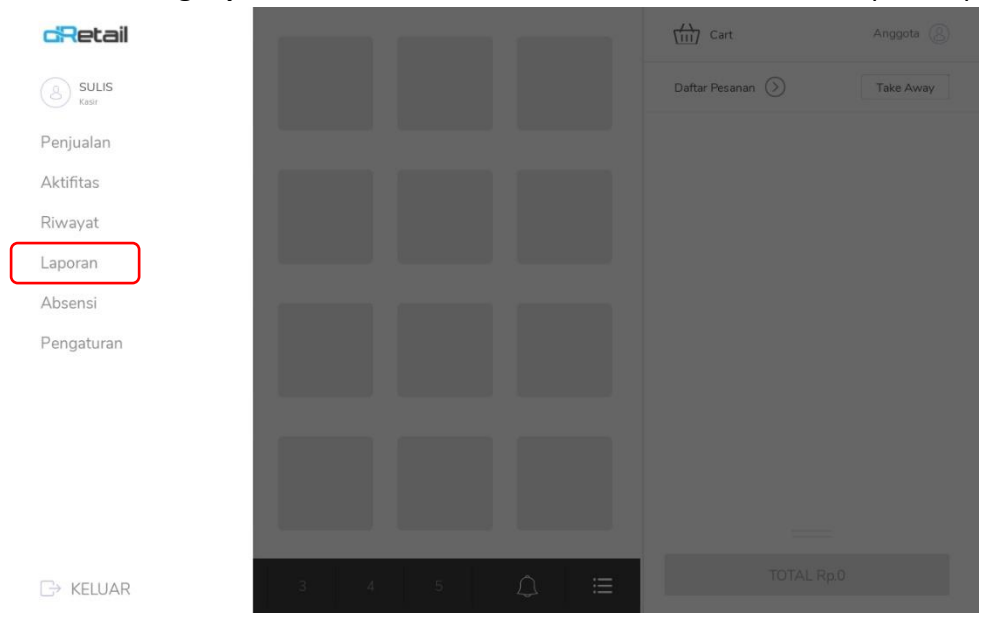

4. Jika toggle report di backoffice diaktifkan maka akan tampil halaman otorisasi. Masukkan **username dan password dari Supervisor.** 

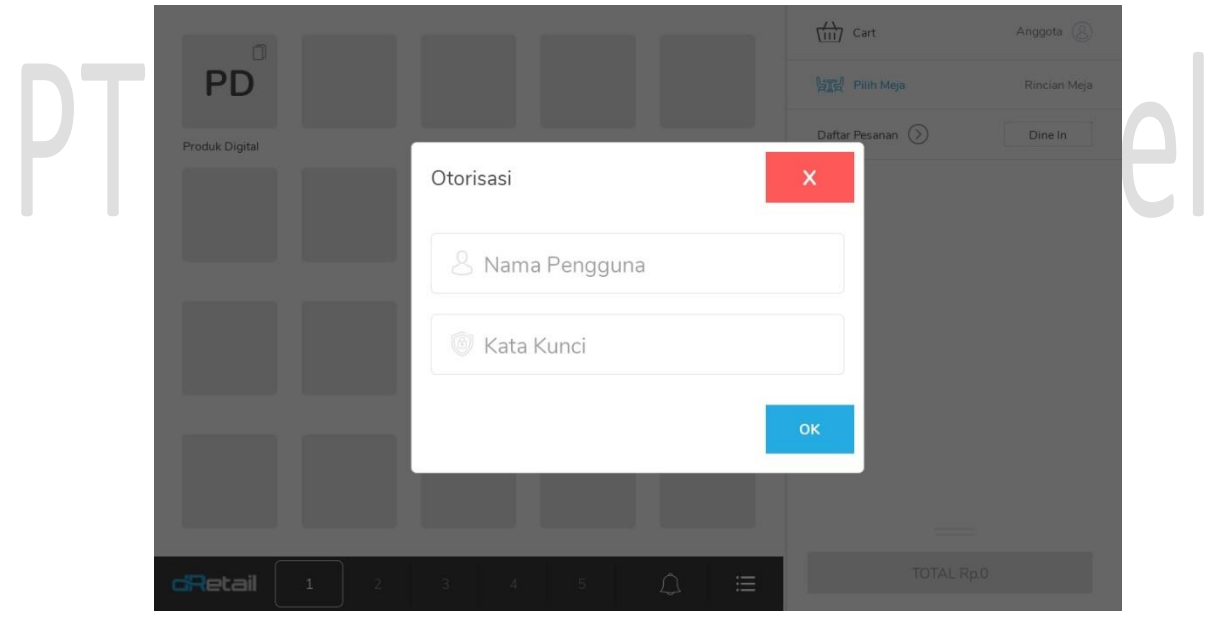

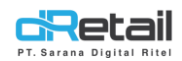

#### 5. Kemudian data report akan tampil pada halaman.

| ll Laporan    | Hari Ini Kemarin             | Minggu Ini 23 SEP 202   | 21 - 23 SEP 2021      | <b></b>                    |  |
|---------------|------------------------------|-------------------------|-----------------------|----------------------------|--|
| Sales Summary | Ringkasan Penjuala           | n                       |                       |                            |  |
|               | <b>Rp.7.900</b><br>Penjualan | Rp.0<br><sub>Void</sub> | <b>Rp.7</b><br>Penjua | <b>7.900</b><br>Ian Bersih |  |
|               | Tanggal                      | Penjualan               | Void                  | Penjualan Bersił           |  |
|               | 23/09/2021                   | Rp. 7.900               | Rp. 0                 | Rp. 7.90                   |  |
|               | Tanggal<br>23/09/2021        | Penjualan<br>Rp. 7.900  | Void<br>Rp. 0         | <b>Penjualan E</b><br>Rp.  |  |
|               |                              |                         |                       |                            |  |
|               |                              |                         |                       |                            |  |
|               |                              |                         |                       |                            |  |
|               |                              |                         |                       |                            |  |

- Pada versi sebelumnya terjadi **forcestop saat mengakses filter dan download report** pada Android OS 11. Pada versi terbaru kini **sudah dilakukan perbaikan**.

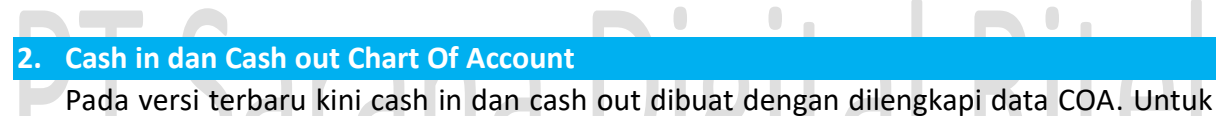

dapat menggunakan data COA ini lakukan setting pada website backoffice dengan langkah sebagai berikut.

- Login pada website backoffice.
- Masuk pada halaman Accounting.
- Setting branch kemudian klik tombol save.

| R Company =          | 圓 Setting Branch            | TESTING PAC, Super Admin - |
|----------------------|-----------------------------|----------------------------|
| MPOS Accounting      | Zi oranch is not set yet    |                            |
| Chart of Account     | -All Branch-                |                            |
| > Chart of Account   | 102 Bank Danamon Indonesia  |                            |
| Configuration of the | 1067 Cabang Barokah Lebaran | ۹ 🛓                        |
| Statement            | 441 Cat Cafe Teo            |                            |
| Automatic Journal    | 594 Cipaku                  | count Name 🔶 Action        |
| Configuration        | 64 Coba & Branchs           |                            |
| Fixed Asset 👻        | 755 Daman                   |                            |
| Journal              | 80 Demo Fastfood            |                            |
| Posting •            | 79 Demo Kasir               |                            |
| Cotting Branch       | 36 Demo Kasir Waiter        |                            |
| Setting Branch       | 87 Demo Sanfrancisco        |                            |
| <b>e</b> )           | 30 Fastfood Acounting Acc   |                            |
|                      | Le Download Data Branch     |                            |

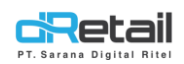

- Masuk pada halaman Chart of Account.
- Pilih akun sesuai kebutuhan kemudian klik tombol edit pada action.

| DR Company ≡                                                                      |                      |              |                         |             |                |              | TESTIN  | IG PAC, Super Ad |
|-----------------------------------------------------------------------------------|----------------------|--------------|-------------------------|-------------|----------------|--------------|---------|------------------|
| MPOS Accounting                                                                   |                      |              |                         |             |                |              |         |                  |
| Chart of Account                                                                  | + New Coa            |              |                         |             | List (         | 204          |         |                  |
| Chart of Account                                                                  |                      |              |                         |             | LISU           | .UA          | _       | _                |
| <ul> <li>Configuration of the<br/>Retained Earnings</li> <li>Statement</li> </ul> | Group                |              | *                       | Asset       | ~              | Search for   |         | 3                |
| Automatic Journal                                                                 | Account Number 🔺     | Group \u00e9 | Level $\Leftrightarrow$ | Subledger 🌲 |                | Account Name |         | ♦ Action         |
| Configuration                                                                     | 0000001              | Expense      | DETAIL                  | NO          | T16092020      |              |         | 2                |
| Fixed Asset                                                                       | 1000.00001           | Asset        | DETAIL                  | NO          | INVENTORY BAR  |              |         | 2 =              |
| Journal                                                                           | 100001               | Asset        | DETAIL                  | NO          | BANK BCA - HO  |              |         | 2 🗑              |
| Posting -                                                                         | 1000011              | Asset        | DETAIL                  | NO          | BANK CIMB NIA  | GA           |         |                  |
| Reports                                                                           | 100001211            | Asset        | DFTAIL                  | NO          | BANK BIB       |              |         |                  |
| Setting Branch                                                                    | 100001211            |              | DETAIL                  | 110         |                |              |         |                  |
| 4                                                                                 | 100002               | Asset        | DETAIL                  | NO          | BANK BRI - HO  |              |         |                  |
|                                                                                   | 100003               | Asset        | DETAIL                  | NO          | BANK BNI - HO  |              |         | 2                |
|                                                                                   | 100004               | Asset        | DETAIL                  | NO          | BANK MEGA - H  | D            |         | <b>2</b>         |
|                                                                                   | 100005               | Asset        | DETAIL                  | NO          | DEPOSITO - BAN | IK MEGA      |         | 🗹 📋              |
|                                                                                   | 100006               | Asset        | DETAIL                  | NO          | PETTY CASH - H | 0            |         | 2 📋              |
|                                                                                   | Showing page 1 of 12 |              |                         |             |                |              | 1 2 3 4 | 5 12             |

Akan tampil halaman berikut, **aktifkan tombol show on tablet** kemudian klik tombol save untuk menyimpan perubahan data.

| SDR Company                                               | =              |               | TESTING PAC, Super Admin - |
|-----------------------------------------------------------|----------------|---------------|----------------------------|
| MPOS Accountin                                            | 🛔 Edit COA     |               | ×                          |
| Chart of Account                                          | Account Number | > 1001        |                            |
| <ul> <li>Configuration of the Detrived Service</li> </ul> | Account Name   | KAS KECIL     | <u>*</u>                   |
| Retained Earnings<br>Statement                            | Group          | Asset         | ▼ ≜ Action                 |
| <ul> <li>Automatic Journal<br/>Configuration</li> </ul>   |                | Current Asset | · <b>C</b>                 |
| Fixed Asset                                               |                | KAS KAS       | ~                          |
| Posting                                                   | Level          | 📎 Detail      |                            |
| Reports     Setting Branch                                | Show on tablet |               |                            |
|                                                           |                |               | M Save                     |
|                                                           |                |               |                            |
|                                                           |                |               |                            |

- Pilih dan aktifkan tombol show on tablet data COA sesuai dengan kebutuhan.

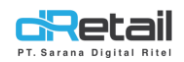

-

- Login pada tablet, kemudian masuk halaman **aktifitas** → **manajemen uang tunai**.
- **Sebagai contoh akan dibuat data kas masuk,** klik kolom Chart Of Accounting untuk menampilkan data COA.

| II Aktifitas<br>Data Sinkronisasi  |  | Manajemen Uang Tunai<br>Kas Masuk Kas Keluar | 9                  |
|------------------------------------|--|----------------------------------------------|--------------------|
| Manajemen Uang Tunai<br>Settlement |  | Chart Of Account                             | Silahkan Pilih COA |
|                                    |  | Jumlah                                       | Rp. 0              |
|                                    |  | Deskripsi                                    | Masukan Deskripsi  |
|                                    |  | SIMPAN                                       |                    |

**Data COA yang telah diaktikan tombol show on tablet** pada website backoffice sebelumnya akan tampil pada halaman ini, pilih sesuai kebutuhan.

| <b>P</b> | Pilih Bagan Akun      | Х |
|----------|-----------------------|---|
|          | Pencarian             | Q |
|          | 1001 - KAS KECIL      |   |
|          | 1002 - CASH REGISTER  |   |
|          | 1010001 - Kas Kalaras |   |

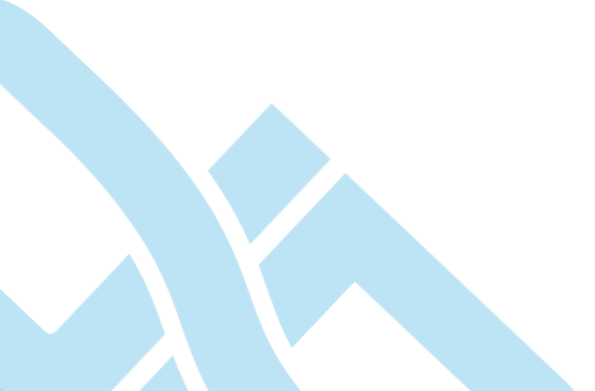

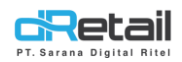

- **COA berhasil dipilih, masukkan jumlah uang dan isi deskripsi** sesuai kebutuhan. Kemudian klik tombol simpan untuk menyimpan data kas.

| II Aktifitas         | Manajemen Uang Tunai | 5                |
|----------------------|----------------------|------------------|
| Data Sinkronisasi    | Kas Masuk Kas Keluar |                  |
| Manajemen Uang Tunai | Chart Of Account     | 1001 - KAS KECIL |
| Settlement           |                      |                  |
|                      | Jumlah               | 1.000.000        |
|                      | Deskripsi            | uang masuk       |
|                      | SIM                  | PAN              |

- **Begitu pula jika ingin menambahkan data kas keluar,** lakukan langkah seperti yang telah dijelaskan sebelumnya dengan memilih halaman kas keluar.

|  | II Aktifitas<br>Data Sinkronisasi  | Manajemen Uang Tunai<br>Kas Masuk <u>Kas Keluar</u> | <b></b>            |
|--|------------------------------------|-----------------------------------------------------|--------------------|
|  | Manajemen Uang Tunai<br>Settlement | Chart Of Account                                    | Silahkan Pilih COA |
|  |                                    | Jumlah                                              | Rp. 0              |
|  |                                    | Deskripsi                                           | Masukan Deskripsi  |
|  |                                    | SIMPAN                                              |                    |

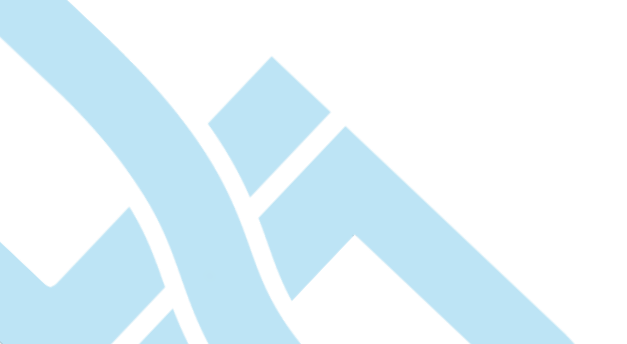

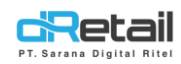

- Untuk menampilkan riwayat manajemen uang tunai, klik tombol Riwayat yang tersedia pada halaman.

| 11 | Aktifitas                          | Manajemen Uang Tunai |                    |
|----|------------------------------------|----------------------|--------------------|
| 7  | Data Sinkronisasi                  | Kas Masuk Kas Keluar |                    |
|    | Manajemen Uang Tunai<br>Settlement | Chart Of Account     | Silahkan Pilih COA |
|    |                                    | Jumlah               | Rp. 0              |
|    |                                    | Deskripsi            | Masukan Deskripsi  |
|    |                                    | SIMPAN               | N                  |
|    |                                    |                      |                    |

- Kemudian data **Riwayat akan tampil** pada halaman.

| tas <                       | < History Manajemen Uang Tunai |              |           |              |              |
|-----------------------------|--------------------------------|--------------|-----------|--------------|--------------|
| kronisasi<br>nen Uang Tunai | Data belum disinkronkan        | 0            | Pencarian |              | 0            |
| ent                         | DA                             | Deskripsi    | Jumlah    | Sinkronisasi | Kategor      |
| 10                          | 01 - KAS KECIL                 | uang masuk   | 1.000.000 | $\checkmark$ | $\checkmark$ |
| 10                          | 01 - KAS KECIL                 | uang keluar  | 500.000   | $\checkmark$ | $\uparrow$   |
|                             | VI NHO NEOL                    | any relation | 000.000   | ă.           |              |

#### 3. Promo Otomatis Kelipatan

Jika pada versi sebelumnya Promo Otomatis Kelipatan memiliki ketentuan sebagai berikut :

- Jika qty item mencapai kelipatan dari syarat promo otomatis, bonus tidak bertambah.
- Jika qty item mencapai kelipatan dikurangi VOID, bonus dari promo tersebut tidak berkurang.
- Jika user menambahkan item sampai mencapai kelipatan dari syarat promo, bonus tidak bertambah.

**Pada versi terbaru kini** bonus akan disesuaikan berdasarkan kelipatan yang berlaku dan telah diatur pada data promo yang dibuat oleh user.

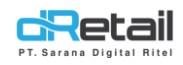

#### 4. Data History

Pada versi terbaru kini data order pada tablet yang memiliki tanggal transaksinya lebih dari 7 hari dan sudah dilakukan sinkronisasi & settlement maka datanya akan dihapus.

#### 5. Scan Barcode

Pada versi terbaru kini saat melakukan pencarian kode menggunakan scan barcode. tablet akan mengabaikan simbol yang terbaca.

#### 6. Retur

Pada versi terbaru kini jika user melakukan retur, maka data retur ini akan ditampilkan pada halaman **riwayat** → **transaksi dengan metode pembayaran RETUR**. Untuk melakukan retur data lakukan langkah berikut.

- lakukan settlement data terlebih dahulu.
- kemudian masuk pada halaman **Riwayat** → **Retur, pilih dan klik reff number.**

| II Riwayat        | Retur                     |             |                   |
|-------------------|---------------------------|-------------|-------------------|
| Transaksi         | 15 Sep 2021 - 22 Sep 2021 | Pencarian   | ۹                 |
| Tertunda<br>Retur | Tanggal Order             | Reff Number | Metode Pembayaran |
|                   | 22-09-2021 - 11:34        | 00208005    | cash              |
|                   | 22-09-2021 - 11:34        | 00208004    | cash              |
|                   | 22-09-2021 - 10:43        | 00208003    | cash              |
|                   | 22-09-2021 - 10:38        | 00208002    | cash              |
|                   | 22-09-2021 - 10:37        | 00208001    | cash              |
|                   |                           |             |                   |
|                   |                           |             |                   |

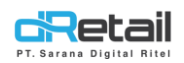

100.000

- Akan tampil detail transaksi dari data yang telah dilakukan settlement tersebut. Klik tombol retur yang tersedia.

| Transaksi - 002     | 08200              |                 | RETUR     |
|---------------------|--------------------|-----------------|-----------|
| Rincian Pelanggan   |                    | Produk          |           |
| 8                   |                    | HOME DECOR SALE | 2 100.000 |
| Tanggal Order       | 22-09-2021 - 11:34 |                 |           |
| 🗐 Metode Pembayaran | Cash               |                 |           |
| Total Item          | 2                  |                 |           |
| Penanggung Jawab    |                    |                 |           |
| 8 HANA RETAIL       | Kasir              |                 |           |
|                     |                    |                 |           |
|                     |                    |                 |           |
|                     |                    |                 |           |

Total

 Akan tampil produk yang telah ditransaksikan sebelumnya. Beri tanda centang, masukkan jumlah pengembalian, dan masukkan catatan pengembalian item pada kolom yang telah disediakan. Total nominal uang yang akan dikembalikan akan tampil pula pada halaman, kemudian klik tombol Retur untuk melanjutkan proses pengembalian.

| Produk          |   |        | Retur Semua |
|-----------------|---|--------|-------------|
| HOME DECOR SALE | 1 | - 1, + | 50.000      |
|                 |   |        |             |
|                 |   |        |             |
|                 |   |        |             |
|                 |   |        |             |
|                 |   |        |             |
|                 | _ |        |             |

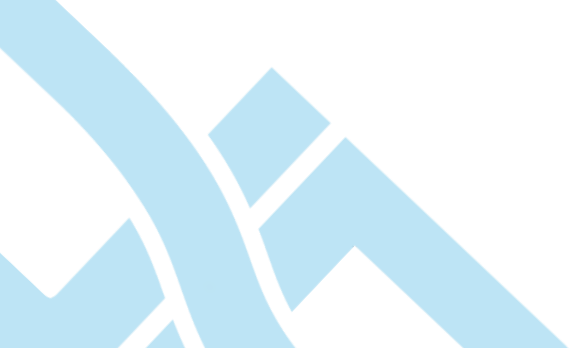

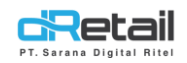

#### - Konfirmasi retur.

| Produk          |                                                 | Retur Semua |
|-----------------|-------------------------------------------------|-------------|
| HOME DECOR SALE | 1 1                                             | + 50.000    |
|                 | Konfirmasi                                      |             |
| A               | pakah Anda yakin tentang pengembalian yang ini? |             |
|                 | Batal Konfirmasi                                |             |
|                 |                                                 |             |
|                 |                                                 |             |
|                 |                                                 |             |

- Retur berhasil.

| Produk          |                                         | Retur Semua |
|-----------------|-----------------------------------------|-------------|
| HOME DECOR SALE | dRetail<br>Berhasil retur pesanan<br>OK | + 50.000    |
|                 |                                         |             |
|                 | 50.000                                  | <b>T</b>    |

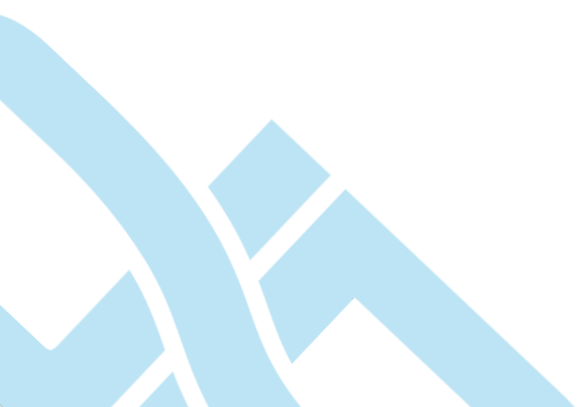

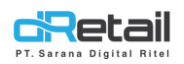

Data dari transaksi retur yang telah berhasil akan ditampilkan pada halaman riwayat
 Transaksi, dengan status RETUR. Klik Reff Number dari data untuk menampilkan detail transaksi.

| Riwayat           | Transaksi                                                                           |
|-------------------|-------------------------------------------------------------------------------------|
| Transaksi         | 15 Sep 2021 - 22 Sep 2021 📾 Pencarian Q                                             |
| Tertunda<br>Retur | Tanggal Order Reff Number Total Harga Metode Tipe Status Sinkronisasi<br>Pembayaran |
|                   | 22-09-2021 - 00208005R (50.000) Retur Take Away RETUR ✓                             |
|                   |                                                                                     |
|                   |                                                                                     |
|                   |                                                                                     |
|                   |                                                                                     |
|                   |                                                                                     |

#### 7. Reservasi

Pada versi terbaru ini pada saat melakukan transaksi dengan tipe order reservasi terdapat beberapa perbaikan seperti berikut ini.

- DP ( *Down Payment* ) hanya dapat dilakukan input sekali, setelahnya data tidak dapat diubah.
- Field Mandatory, form yang wajib diisi ditandai dengan \* berwarna merah.

| Tanggal Pemesanan | 22-0 | 09-2021 16:51 | * Nama    | Input Nama     |
|-------------------|------|---------------|-----------|----------------|
| Email             |      | Input Email   | * Telepon | Input Nomor Hp |
| Alamat            |      |               |           | Input Alamat   |
| DP Pemesanan      | Cash | Jumlah        |           | Rp. C          |
| Pilih Menu        |      | 1 Menu        | Selected  | TOTAL Rp.22.50 |
|                   |      | Sir           | npan      |                |

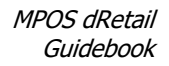

#### 8. Void

**c**Retail

**Pada Versi 3.1.4** saat melakukan void dari Method Of Payment manapun akan membuat riwayat baru dengan metode pembayaran VOID dan pada saat dilakukan settlement akan berkurang pada CASH saja.

**Pada Versi 3.2.0 kini** dilakukan perubahan kembali dimana saat melakukan void maka akan membuat riwayat baru dengan metode pembayaran sesuai transaksi data tersebut dibuat. Metode pembayaran tidak akan berubah dengan dilengkapi status refund.

| ll Riwayat | Transaksi                                 |                      |         |                    |              |
|------------|-------------------------------------------|----------------------|---------|--------------------|--------------|
| Transaksi  | 14 Sep 2021 - 21 Sep 2021                 | carian               |         |                    | Q            |
| Tertunda   | Tanggal Order Reff Number Total Harga     | Metode<br>Pembayaran | Tipe    | Status             | Sinkronisasi |
|            | 21-09-2021 - 00106001∨2 (16.100)<br>14:29 | Cash                 | Dine In | Refund<br>Sebagian | √            |
|            | 21-09-2021 - 00106001V (32.300)<br>14:28  | Cash                 | Dine In | Refund<br>Sebagian | √            |
|            | 21-09-2021 - 00106001 97.000<br>13:59     | Cash                 | Dine In | Lunas              | √            |
|            |                                           |                      |         |                    |              |

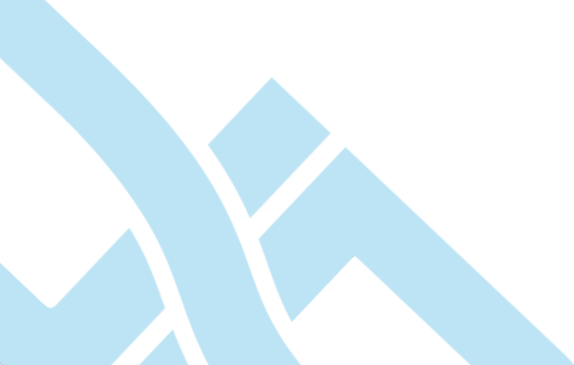

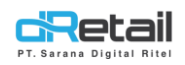

II

#### 9. Print Kitchen Paket

Pada Versi terbaru kini saat melakukan **cetak order pada kitchen order** pada item yang memiliki data paket item maka semua detail itemnya akan ditampilkan. Sebelum dapat melakukan cetak order maka harus mengatur printer kitchen terlebih dahulu. Langkahnya akan dijelaskan sebagai berikut.

- Pilih menu **Pengaturan** → **Printer**
- Pastikan bahwa printer utama telah terhubung.

| II | Pengaturan    | Printer                                                                             |
|----|---------------|-------------------------------------------------------------------------------------|
|    | Printer       | Status Printer                                                                      |
|    | Ubah Password |                                                                                     |
|    | Profil        | Printer Utama Simpan Pengaturan Atur Ulang Pengaturan Muat Pengaturan               |
|    | Bahasa        |                                                                                     |
|    | Bantuan       | Universal Printer : 66:12:EE:85:CC:29 (Bluetooth<br>(32)) Ganti Printer Tes Printer |
|    |               | Stasiun Printer Tambah Printer                                                      |
|    |               | Tidak Ada Printer                                                                   |
|    |               | Printer Label Tambah Printer                                                        |
|    |               | Tidak Ada Printer                                                                   |
|    | <b>UU</b>     | I ULIU PISICUI MILL                                                                 |

Atur stasiun printer untuk printer kitchen, klik tombol tambah printer.

| Pengaturan    | Printer                        |                    |                       |                 |
|---------------|--------------------------------|--------------------|-----------------------|-----------------|
| Printer       | Status Printer                 |                    |                       |                 |
| Jbah Password |                                |                    |                       |                 |
| Profil        | Printer Utama                  | Simpan Pengaturan  | Atur Ulang Pengaturan | Muat Pengaturan |
| Bahasa        | Universal Printer - 66-12-FF-8 | 5:CC:29 (Bluetooth |                       |                 |
| Bantuan       | (32))                          | 5.00.20 (Blactooth | Ganti Printer         | Tes Printer     |
|               | Stasiun Printer                |                    |                       | Tambah Printer  |
|               | Tidak Ada Printer              |                    |                       |                 |
|               | Printer Label                  |                    |                       | Tambah Printer  |
|               | Tidak Ada Printer              |                    |                       |                 |

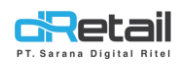

- Beri nama dan pilih device untuk printer kitchen sesuai kebutuhan, alur untuk menghubungkan printer adalah sama seperti biasanya.

| Tambah Printer    | Printer Terpilih : Tidak Ada Printer | Х  |
|-------------------|--------------------------------------|----|
| Nama Printer      | Pilih Printer                        | ок |
| Kategori          |                                      |    |
| ALBUM             |                                      |    |
| ANTAR CEPAT       |                                      |    |
| ANTAR CEPAT DELIV |                                      |    |
| ANTAR CEPAT DELIV |                                      |    |

- Setelah print berhasil terhubung pilih dan aktifkan kategori apa saja yang dapat dilakukan cetak melakukan print ini. Klik tombol OK untuk menyimpan data.

| kitchen           | Pilih Printer OK |
|-------------------|------------------|
| Kategori          |                  |
| ALBUM             |                  |
| ANTAR CEPAT       |                  |
| ANTAR CEPAT DELIV |                  |
| ANTAR CEPAT DELIV |                  |

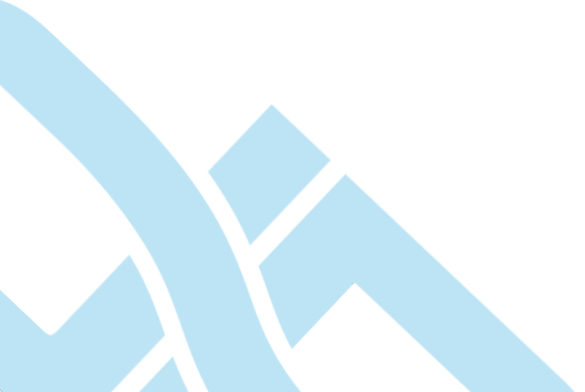

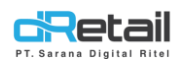

- Setelah printer terhubung, klik test print untuk melakukan test cetak label untuk memastikan printer telah terhubung dengan baik.

| II Pengaturan | Printer                                                              |                |
|---------------|----------------------------------------------------------------------|----------------|
| Printer       |                                                                      | u u            |
| Ubah Password | Universal Printer : 66:12:EE:85:CC:29 (Bluetooth Ganti Printer (32)) | Tes Printer    |
| Profil        |                                                                      |                |
| Bantuan       | Stasiun Printer                                                      | Tambah Printer |
|               | Tidak Ada Printer                                                    |                |
|               | Printer Label                                                        |                |
|               | print label                                                          | Tes Printer    |
|               | Printer Order                                                        |                |

Kemudian dilakukan transaksi pada item yang memiliki data paket item maka akan tercetak resi untuk customer sebagai berikut. Detail data paket item tidak akan ditampilkan pada resi ini

| rseta                                                         | əil                               | d | NILE |
|---------------------------------------------------------------|-----------------------------------|---|------|
| BitArt Labs<br>Bangka Belitung                                |                                   |   |      |
| Nomor Ref : 00138003<br>Tanggal : 22-09-2021<br>Kasir : SULIS | 13:30:0                           |   |      |
| 2 234 MANIS                                                   | 2.004                             |   |      |
| Subtota]<br>Pajak 12% (12%)<br>Tota]<br>Cash                  | 2. 004<br>241<br>2. 200<br>2. 200 |   |      |
| Nomor pesanan : 3                                             |                                   |   |      |
| DINE IN ORDER                                                 |                                   |   |      |

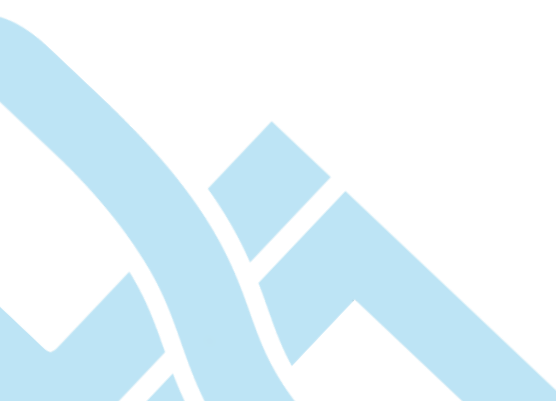

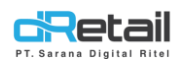

\_

- Setelah resi tercetak maka akan tampil informasi seperti berikut ini pada tablet kasir, klik OK untuk mencetak order kitchen.

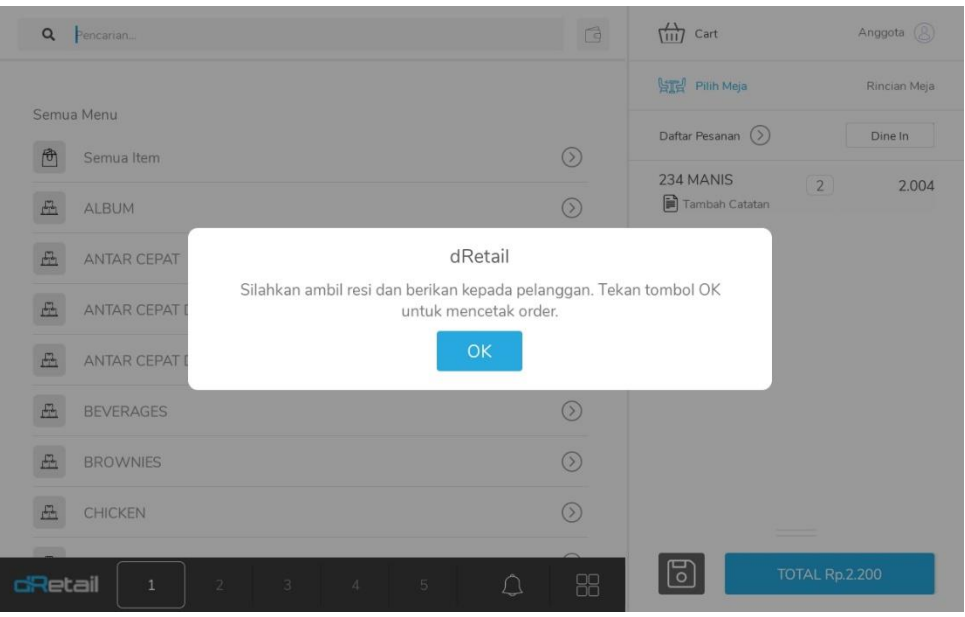

Akan tampil cetak order berikut, pada cetak order ini semua data detail pada paket item akan ditampilkan. Sebagai contoh pada cetak order dibawah ini.

Paket item 234 Manis memiliki 2 detail item didalamnya yaitu air mineral dan brownies pisang keju coklat.

- Seorang customer memesan sebanyak 2 paket 234 manis tersebut.
- Maka pada cetak order akan tampil sebagai berikut.

| DINE IN ORDER                                                                    |
|----------------------------------------------------------------------------------|
| Tanggal : 22-09-2021 13:30:0<br>Kasir : SULIS<br>Tipe pesanan: Jasa              |
| QTY Item                                                                         |
| 2 234 MANIS<br>2 AIR MINERAL 1/2 LITERR<br>2 BROWNIES PISANG KEJU COKLAT<br>1234 |
| Nomor pesanan : 3                                                                |

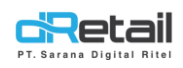

#### 10. Multi Payment

Pada versi terbaru kini pada data transaksi dengan metode multi payment **hanya dapat melakukan void bill ( pengembalian semua item )** dan tidak dapat melakukan void item ( pengembalian beberapa item ).

 masuk pada halaman Riwayat → Transaksi, pilih data dengan metode pembayaran multi payment.

| Tansaksi       Pencarian         Tanggal Order       Reff Number       Total Harga       Metode<br>Pembayaran       Tipe       Status       Sinkronisasi         21-09-2021<br>14:10       00106002       50.000       Multi Payment       Dine In       Lunas       ✓         21-09-2021-<br>13:59       00106001       97.000       Cash       Dine In       Lunas       ✓ |               |                       |             |             |                      |         |        |              |
|----------------------------------------------------------------------------------------------------|---------------|-----------------------|-------------|-------------|----------------------|---------|--------|--------------|
| Tanggal Order Reff Number Total Harga Metode<br>Pembayaran Tipe Status Sinkronisasi<br>21-09-2021<br>14:10<br>00106002 50.000 Multi Payment Dine In Lunas $\checkmark$<br>21-09-2021-<br>13:59<br>00106001 97.000 Cash Dine In Lunas $\checkmark$<br>35000000000000000000000000000000000000                                                                                  | Transaksi     | 14 Sep 2021 -         | 21 Sep 2021 | Per         | icarian              |         |        | Q            |
| 21-09-2021<br>14:10<br>21-09-2021-<br>13:59<br>00106001<br>97.000<br>Cash<br>Dine In<br>Lunas ✓<br>13:59<br>00106001<br>97.000<br>Cash<br>Dine In<br>Lunas ✓                                                                                                    | Tertunda<br>T | anggal Order          | Reff Number | Total Harga | Metode<br>Pembayaran | Tipe    | Status | Sinkronisasi |
| 21-09-2021-<br>13:59 00106001 97.000 Cash Dine In Lunas ✓                                                                                                    |               | 21-09-2021 -<br>14:10 | 00106002    | 50.000      | Multi Payment        | Dine In | Lunas  | $\checkmark$ |
| Jaiana Vigitarni                                                                                                    | 1             | 21-09-2021 -<br>13:59 | 00106001    | 97.000      | Cash                 | Dine In | Lunas  | V            |
|                                                                                                    |               |                       |             |             |                      |         |        |              |

| Rincian Pelanggan   |                    | Produk        |          |
|---------------------|--------------------|---------------|----------|
| 8 dwi               |                    | ICE CAPPUCINO | 2 50.000 |
| Tanggal Order       | 21-09-2021 - 14:10 |               |          |
| 🗐 Metode Pembayaran | Multi Payment      |               |          |
| Total Item          | 2                  |               |          |
| 🛆 Tipe              | Dine In            |               |          |
| Penanggung Jawab    |                    |               |          |
| & DWISULIS          | Kasir              |               |          |
| PRINT F             | RESI               |               |          |
| KIRIM R             | ESI                | Total         | 50.000   |

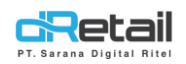

- Produk tidak dapat dipilih, karena akan otomatis dilakukan void bill ( pengembalian semua item ).
- lsi note void. -
- Kemudian klik tombol void untuk melakukan void item. \_

| Produk        |       |      |        |
|---------------|-------|------|--------|
| ICE CAPPUCINO |       |      | 50.000 |
|               |       |      |        |
|               |       |      |        |
|               |       |      |        |
|               |       |      |        |
| roid          |       |      |        |
|               | Total |      | 50.000 |
|               |       | Void |        |
|               |       |      |        |

| Produk        |                                                                   |        |
|---------------|-------------------------------------------------------------------|--------|
| ICE CAPPUCINO | 0 2                                                               | 50.000 |
|               | Konfirmasi                                                        |        |
|               | Apakah Anda yakin tentang pengembalian uang ini? Batal Konfirmasi |        |
| void          |                                                                   |        |
|               |                                                                   |        |

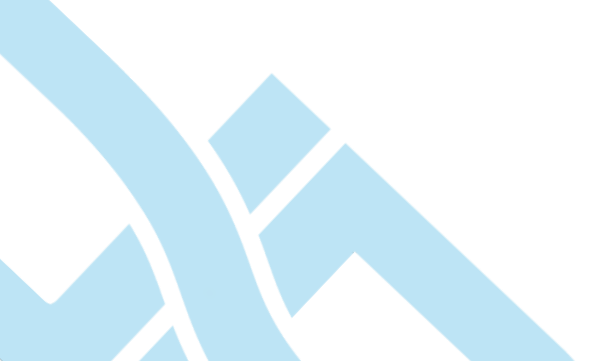

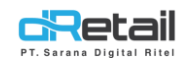

#### - Masukkan username dan password dari Supervisor

| Produk | Otorisasi | Batalkan Semua |
|--------|-----------|----------------|
|        | 0         | 50.000         |
|        | 👃 yoonie  |                |
|        | ••••      |                |
| void   | ок        |                |
| void   | OK        |                |

- Void bill berhasil, data akan ditampilkan pada halaman Riwayat → Transaksi.

| Riwayat   | Transaksi             |             |             |                      |         |                      |              |
|-----------|-----------------------|-------------|-------------|----------------------|---------|----------------------|--------------|
| Transaksi | 14 Sep 2021 - :       | 21 Sep 2021 | Per         | icarian              |         |                      | Q            |
| Tertunda  | Tanggal Order         | Reff Number | Total Harga | Metode<br>Pembayaran | Tipe    | Status               | Sinkronisasi |
|           | 21-09-2021 -<br>14:16 | 00106002∨   | (50.000)    | Multi Payment        | Dine In | Pengembalian<br>Dana | ×            |
|           | 21-09-2021 -<br>14:10 | 00106002    | 50.000      | Multi Payment        | Dine In | Lunas                | ~            |
|           | 21-09-2021 -<br>13:59 | 00106001    | 97.000      | Cash                 | Dine In | Lunas                | ~            |
|           |                       |             |             |                      |         |                      |              |
|           |                       |             |             |                      |         |                      |              |